Chapter 2 Gazebo 09/28/18

A Look At Simulators Gazebo, V-Rep, etc.

https://en.wikipedia.org/wiki/Robotics\_simulator

A Series of Tutorials from Beginner to Advanced User http://gazebosim.org/tutorials

In the Book:

1. \$ gazebo Page 61 http://gazebosim.org/tutorials

Good Tutorials to Begin:

http://gazebosim.org/tutorials?cat=get\_started

My versionGazebo multi-robot simulator, version 7.0.0 Copyright (C) 2012-2016onOpen Source Robotics Foundation.AlienwareReleased under the Apache 2 License. http://gazebosim.org

# **Build a World**

http://gazebosim.org/tutorials?tut=build\_world&cat=build\_world

Write a Plugin

http://gazebosim.org/tutorials?cat=write\_plugin

Make some Physics such as Friction

http://gazebosim.org/tutorials?cat=physics

Start Book Examples Page 62

1. \$ roslaunch gazebo\_ros empty\_world.launch

2. \$ http://gazebosim.org/hotkeys View Hotkeys and Mouse

3. Play with the Environment toolbar (Pg64)

Screenshot or Log Date - Upper Right corner icons

4. Play with the World and Insert Tabs (Pg 66)

Physics: Will have g=9.8 m/s<sup>2</sup>

Insert: Turtlebot or a submarine

5. Joints Panel = Drag the three marks on the right edge toward the center

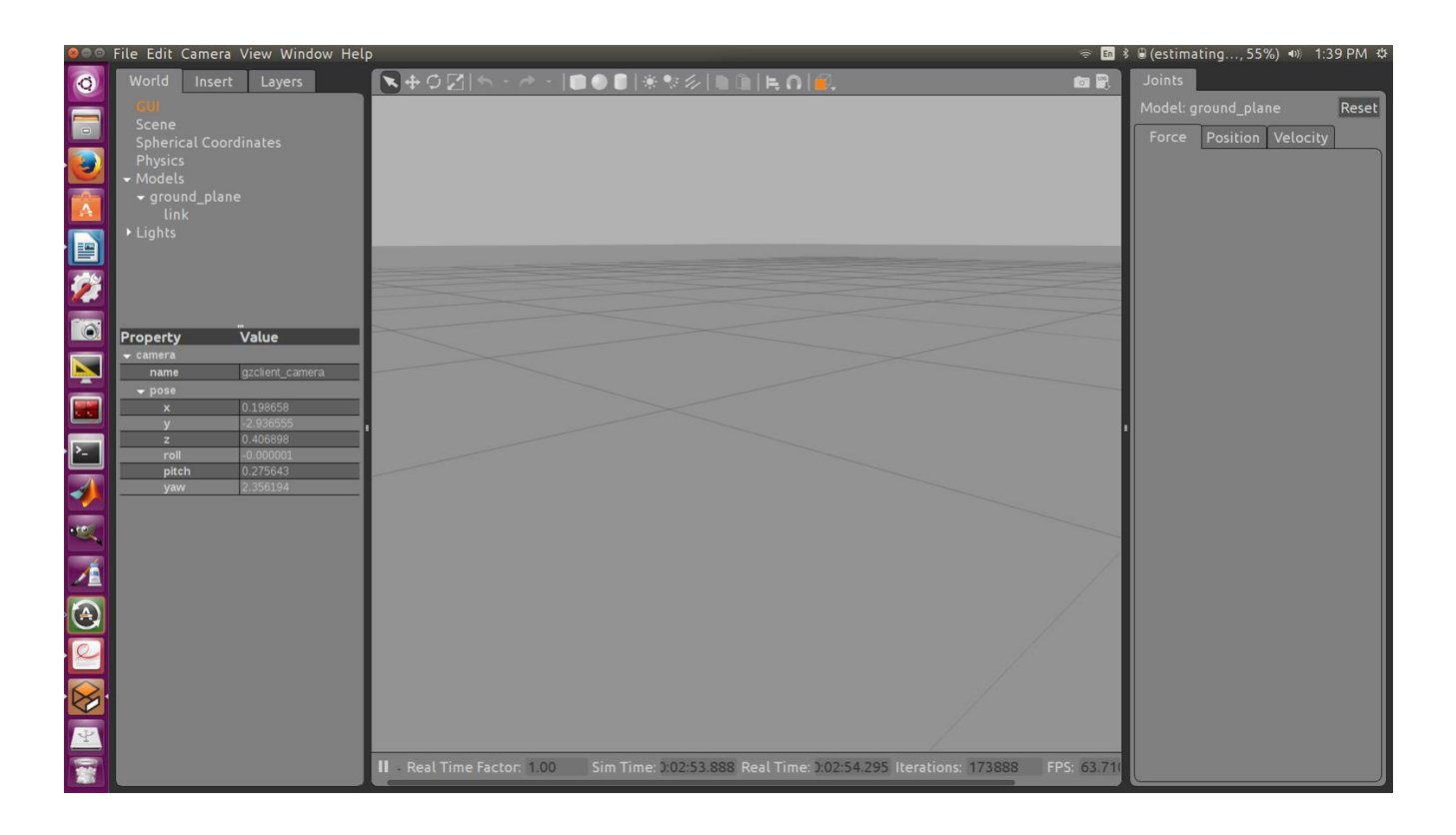

Not much happening on the Joints Panel yet.

6. Play with the Main Menu Bar Pg 68

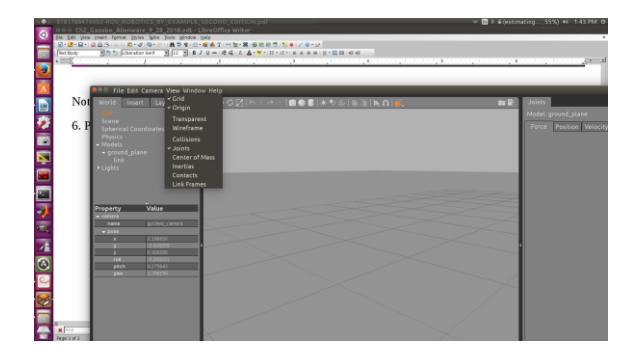

# 7. Modifications to the robot URDF Page 68-72

Gazebo expects the robot model file to be in SDF format. SDF is similar to the URDF, using some of the same XML descriptive tags. With the following modifications, Gazebo will automatically convert the URDF code into an SDF robot description. The following sections will describe the steps to be taken.

### 8. Work with Gazebo and dd\_robot in ros\_robotics package

harman@D104-45931:~/catkin\_ws/src/ros\_robotics \$ ls CMakeLists.txt launch package.xml scripts urdf urdf.rviz worlds

harman@D104-45931:~/catkin\_ws/src/ros\_robotics/launch\$ ls ddrobot\_gazebo.launch ddrobot\_rviz.launch turtlesim\_teleop.launch (See launch file on Page 70)

harman@D104-45931:~/catkin\_ws/src/ros\_robotics/launch\$ cd .. harman@D104-45931:~/catkin\_ws/src/ros\_robotics\$ ls CMakeLists.txt launch package.xml scripts urdf urdf.rviz worlds

## 8a. Look at the World file Page 71

harman@D104-45931:~/catkin\_ws/src/ros\_robotics\$ cd worlds/ harman@D104-45931:~/catkin\_ws/src/ros\_robotics/worlds\$ ls ddrobot.world harman@D104-45931:~/catkin\_ws/src/ros\_robotics/worlds\$ gedit ddrobot.world

```
<?xml version="1.0" ?>
<sdf version="1.4">
 <world name="default">
  <include>
   <uri>model://ground_plane</uri>
  </include>
  <include>
   <uri>model://sun</uri>
  </include>
  <include>
   <uri>model://construction_cone</uri>
   <name>construction_cone</name>
   e>=
  </include>
  <include>
   <uri>model://construction cone</uri>
   <name>construction cone</name>
   <pose>3.0 0 0 0 0 0 0 0</pose>
  </include>
 </world>
</sdf>
```

#### 9. Work with dd\_robot model in Gazebo

\$ roslaunch ros\_robotics ddrobot\_gazebo.launch

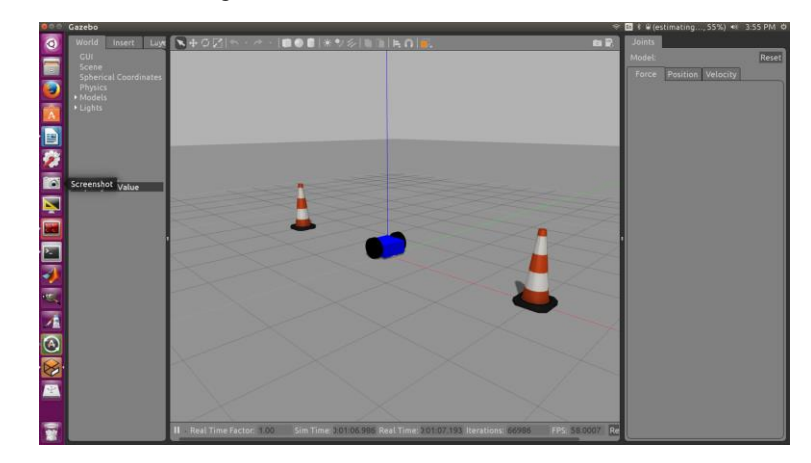

9a. Let's See what is available- topics, services, parameters:

harman@D104-45931:~\$ rostopic list

/clock

/gazebo/link\_states /gazebo/model\_states /gazebo/parameter\_descriptions /gazebo/parameter\_updates /gazebo/set\_link\_state /gazebo/set\_model\_state /rosout /rosout\_agg

harman@D104-45931:~\$ rosservice list /gazebo/apply\_body\_wrench /gazebo/apply\_joint\_effort /gazebo/clear\_body\_wrenches /gazebo/clear\_joint\_forces /gazebo/delete\_light /gazebo/delete\_model /gazebo/get\_joint\_properties /gazebo/get\_light\_properties /gazebo/get\_link\_properties /gazebo/get link state /gazebo/get\_loggers /gazebo/get\_model\_properties /gazebo/get\_model\_state /gazebo/get\_physics\_properties /gazebo/get\_world\_properties /gazebo/pause\_physics /gazebo/reset\_simulation /gazebo/reset\_world /gazebo/set\_joint\_properties /gazebo/set\_light\_properties /gazebo/set\_link\_properties /gazebo/set link state /gazebo/set\_logger\_level /gazebo/set\_model\_configuration /gazebo/set\_model\_state /gazebo/set\_parameters

```
/gazebo/set_physics_properties
/gazebo/spawn_sdf_model
/gazebo/spawn_urdf_model
/gazebo/unpause_physics
/rosout/get_loggers
/rosout/set_logger_level
9b. Try a few:
harman@D104-45931:~$ rostopic type /gazebo/model_states
        gazebo_msgs/ModelStates
harman@D104-45931:~$ rosmsg show gazebo_msgs/ModelStates
        string[] name
        geometry_msgs/Pose[] pose
         geometry_msgs/Point position
           float64 x
           float64 y
           float64 z
          geometry_msgs/Quaternion orientation
           float64 x
           float64 y
           float64 z
           float64 w
        geometry_msgs/Twist[] twist
         geometry_msgs/Vector3 linear
           float64 x
           float64 y
           float64 z
         geometry_msgs/Vector3 angular
           float64 x
           float64 y
           float64 z
$ rostopic echo /gazebo/model_states
        name: ['ground_plane', 'construction_cone', 'construction_cone', 'ddrobot']
        pose:
                             (Plane)
           position:
            x: 0.0
            y: 0.0
            z: 0.0
           orientation:
            x: 0.0
            y: 0.0
            z: 0.0
            w: 1.0
           position:
                       (A cone -3 meters in x)
            x: -3.0
            y: 0.0
            z: 0.0
           orientation:
            x: 0.0
            y: 0.0
            z: 0.0
            w: 1.0
           position:
            x: 3.0
            y: 0.0
```

```
z: 0.0
  orientation:
   x: 0.0
   y: 0.0
   z: 0.0
   w: 1.0
  position:
                  (Robot In x direction- Click on robot and Translation mode on menu to see axes)
   x: -0.528763541953
   y: -0.00791687172471
   z: 0.175000383616
  orientation:
   x: 1.13751374669e-05
   y: -8.08458906783e-05
   z: 0.145967318414
   w: 0.989289409268
twist:
             (Not Moving)
  linear:
   x: 0.0
   y: 0.0
   z: 0.0
  angular:
   x: 0.0
   y: 0.0
   z: 0.0
  linear:
   x: 0.0
   y: 0.0
   z: 0.0
  angular:
   x: 0.0
   y: 0.0
   z: 0.0
  linear:
   x: 0.0
   y: 0.0
   z: 0.0
  angular:
   x: 0.0
   y: 0.0
   z: 0.0
  linear: (Robot – these values are zero if truncated.)
   x: -0.000256079363727
   y: -7.41315335717e-05
   z: -1.92383037593e-06
  angular:
   x: -0.00038935155502
   y: 0.00129730885419
   z: 0.000251979875957
```

```
harman@D104-45931:~$
```

Sometimes it is a bit touchy to get the Joints Panel Open. Keep trying! The Play with the values for Force, Position, and Velocity

Page 74 – We can move the robot with Joints Panel but it is better to add controllers as described in Chapter 5. Select the robot and choose mode in the Joints Panel.

```
Problem? Sometimes this go Nuts!
harman@D104-45931:~$ rosnode list
/gazebo
/rosout
harman@D104-45931:~$ rosnode kill -a
killing:
*/gazebo
*/rosout
killed
harman@D104-45931:~$ rosnode list
```